# PANDUAN APLIKASI BEASISWA UNGGULAN (Calon Awardee)

- Buka Browser dan masuk ke halaman https://beasiswaunggulan.kemendikdasmen.go.id lalu pilih menu Pendaftaran
- 2. Daftar terlebih dahulu jika belum memiliki akun dengan klik **Daftar Disini**
- 3. Apabila sudah memiliki akun sebelumnya, gunakan akun tersebut
- 4. Apabila lupa akun, silakan menghubungi helpdesk Beasiswa Unggulan

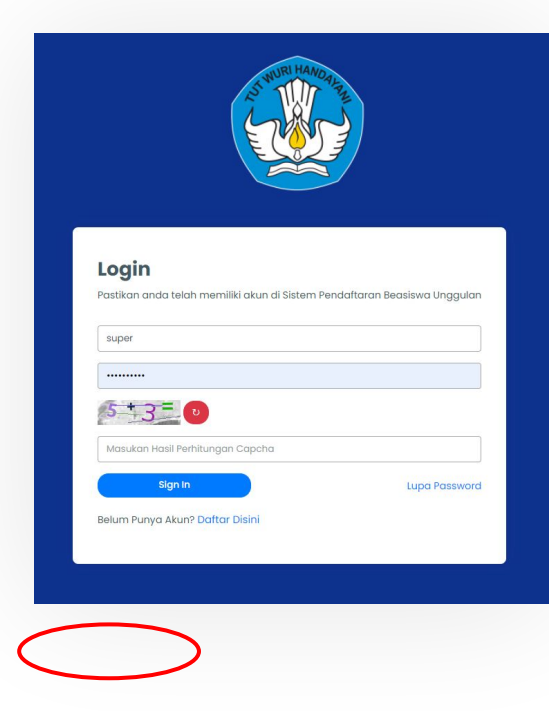

### Mendaftar AKUN ke BU

 Kemudian isi dengan lengkap form pendaftaran untuk pembuatan akun Beasiswa Pendidikan Indonesia. Jika sudah klik tombol Simpan.

| Registrasi akun Sisten | n Pendaftaran Beasiswa Unggulan |
|------------------------|---------------------------------|
| 0                      |                                 |
| NIK *                  |                                 |
|                        |                                 |
| Nama *                 |                                 |
|                        |                                 |
| Email *                |                                 |
|                        |                                 |
| Password *             |                                 |
| C                      |                                 |
| Konfirmasi Password    |                                 |
|                        |                                 |
|                        |                                 |
| Tanggai Lanir          |                                 |
|                        |                                 |
|                        | Simpan                          |
|                        | Sudah memiliki akun? Login      |

 Setelah berhasil, silahkan cek email untuk melakukan verifikasi akun. Anda perlu melakukan verifikasi akun agar akun dapat digunakan untuk login dan mengusulkan beasiswa.

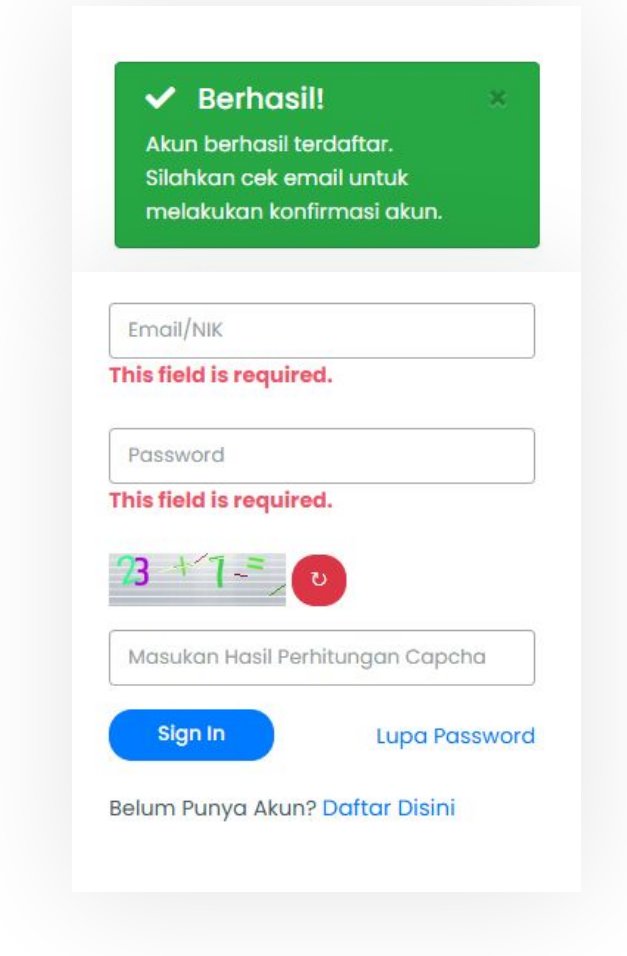

#### 5. Buka email dari Beasiswa Pendidikan Indonesia

| Primary                 | S Promotions        | 路 Social                             | 1 Updates                                                                                                   |
|-------------------------|---------------------|--------------------------------------|----------------------------------------------------------------------------------------------------|
| 🗌 👷 🍃 Beasiswa Unggulan | Account Confirmatio | n - Email aktivasi akun Beasiswa Ung | gulan. Untuk konfirmasi akun yang didaftarkan pada website Beasiswa Unggulan, silahkan tekan tombol di bawa |

#### 6. Klik tombol Konfirmasi Akun

Untuk konfirmasi akun yang didaftarkan pada website Beasiswa Unggulan, silahkan tekan tombol di bawah.

Konfirmasi Akun

Salam, Puslapdik

- Setelah email berhasil terkonfirmasi, silahkan login menggunakan akun Anda.
  - Username: NIK Anda
  - Password: Password

#### ✓ Berhasil!

Email berhasil terkonfirmasi. Silahkan masuk menggunakan akun anda.

#### Login

Pastikan anda telah memiliki akun di Sistem Pendaftaran Beasiswa Unggulan

Email/NIK

Password

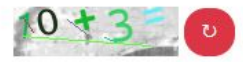

Masukan Hasil Perhitungan Capcha

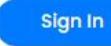

Lupa Password

Belum Punya Akun? Daftar Disini

Klik menu **Pengajuan Beasiswa**, kemudian klik Tambah Pengajuan 1. mengusulkan beasiswa

Ξ

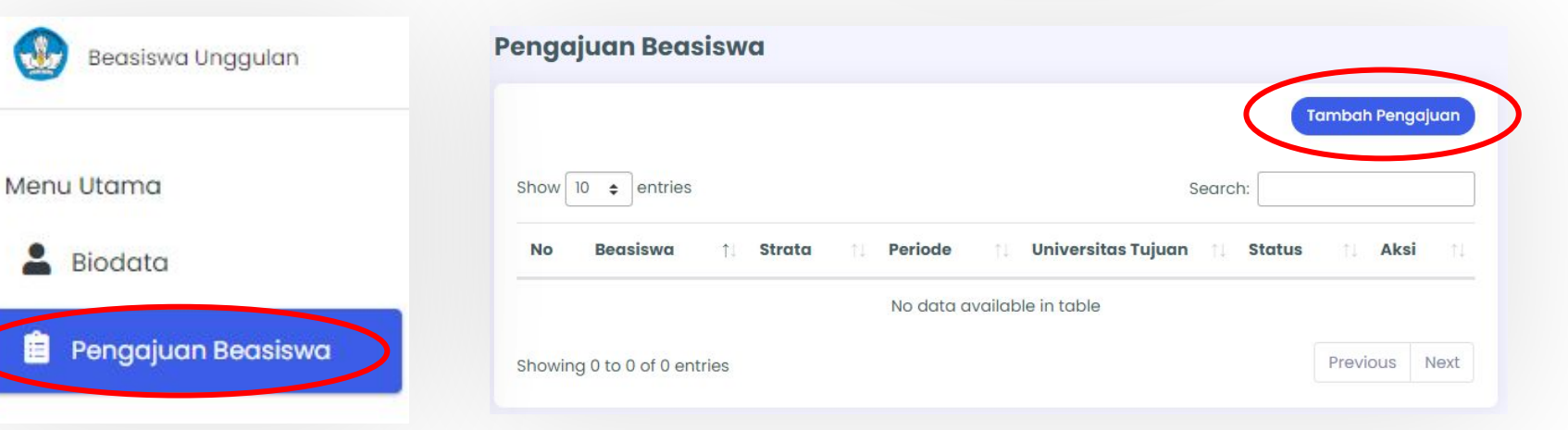

untuk

Ê P

2. Untuk mengajukan usulan beasiswa Anda, pilih Program Beasiswa dan Strata beasiswa, lalu kemudian mengisi status mahasiswa, tahun mulai perkuliahan, negara tujuan, universitas tujuan, program studi tujuan, dan status difabel. Setelah semua isian sudah terisi, klik tombol Simpan.

| Beaslswa Unggulan |                           | 6 |
|-------------------|---------------------------|---|
| tama              | Tambah Pengajuan Beasiswa |   |
| odata             | NIK *                     |   |
| angajuan Beasiswa | 1234                      |   |
|                   | Nama Lengkap *            |   |
|                   | Aff Munondor              |   |
|                   | Kode Pendaftaran          |   |
|                   |                           |   |
|                   | Program Beasiswa *        |   |
|                   | PBh                       | ~ |
|                   | Strata *                  |   |
|                   | Rih                       | ~ |
|                   | Status Mahasiswa *        |   |
|                   | Pih                       | ~ |
|                   | Tahun Mulai Perkuliahan " |   |
|                   | Rih                       | ~ |
|                   | Negara Tujuan *           |   |
|                   | Rih                       | * |
|                   | Universitas Tujuan *      |   |
|                   |                           | Ť |
|                   | Program Stuar -           |   |

 Isi semua informasi yang dibutuhkan untuk membuat usulan mulai dari menu Biodata Mahasiswa sampai menu Sertifikat Kompetensi.

| nu Utama              | Biodata Beasiswa (Draft)                                       |
|-----------------------|----------------------------------------------------------------|
| Biodata               | Perubahan di Halaman Ini akan Mengubah Data di Menu Biodata? * |
| Pengajuan Beasiswa    | γα                                                             |
| ) Beasiswa            | NIK                                                            |
| Biodata Beasiswa      | 6666                                                           |
| Orang Tua/Wali        | Nama Lengkap                                                   |
| Dokumen Beasiswa      | Khaerul Umam                                                   |
| Organisasi            | Foto *                                                         |
| Riwayat Pendidikan    | Tempat Lahir *                                                 |
| Essay                 |                                                                |
| Prestasi              | Tanggal Lahir                                                  |
| Pengalaman Kerja      | 2023-03-23                                                     |
| Riwayat Beasiswa      | Jenis Kelamin *                                                |
| Karya                 | Pilih                                                          |
| Sertifikat Kompetensi | Agama *                                                        |
| Konfirmasi Berkas     | Status Pernikahan *                                            |
|                       | Pilib                                                          |

| 🗕 🔍 🌒 🥸 Detail Beasiswa (Drafi                          | a) (si Ung x +                                                                                                    |
|---------------------------------------------------------|----------------------------------------------------------------------------------------------------|
| $\leftarrow$ $ ightarrow$ C $\ 	ilde{}$ beasiswaunggula | an bidikmisi.info/pengajuan-beasiswa/detail/eyJpdil6lk5ydkRaWkZ3NHdZTkU4cU1BMGw0Q1E9PSIsInZhbHVlijoiWFBzQ0J0dkt2RWFvYzE4Wk5yTGNFdz09liwibWFjijoiY2 👌 🛧 📧 🚱 Update 🔅 |
| 🛞 Beasiswa Unggulan                                     | ≡ 0+                                                                                                    |
| Menu Utama                                              | Detail Beasiswa (Draft)                                                                                                    |
| Biodata                                                 | NIK*                                                                                                    |
| 📋 Pengajuan Beasiswa                                    | 12345678913                                                                                                    |
| O Beasiswa                                              | Nama Lengkap *                                                                                                    |
| O Biodata Beasiswa                                      | Kemdikbud S2                                                                                                    |
| O Orang Tua/Wali                                        | Kode Pendaftaran                                                                                                    |
| 🔿 Dokumen Beasiswa                                      | Program Beasiswa *                                                                                                    |
| 🔿 Organisasi                                            | Pegawai Kemdikbud 🗸                                                                                                    |
| 🔿 Riwayat Pendidikan                                    | Strata *                                                                                                    |
| O Prestasi                                              | \$2 v                                                                                                    |
| 🔿 Pengalaman Kerja                                      | Status Mahasiswa *                                                                                                    |
| 🔿 Riwayat Beasiswa                                      | Mahasiswa Baru                                                                                                    |
|                                                         | LOA / Surat Penerimaan / Surat Keterangan Diterima Universitas                                                                                                    |
|                                                         | Choose File No file chosen                                                                                                    |
|                                                         | NIM                                                                                                    |
| 🔿 Konfirmasi Berkas                                     | 23000000                                                                                                    |
|                                                         | NIP *                                                                                                    |
|                                                         | 123456789012345                                                                                                    |
|                                                         |                                                                                                    |

4. Setiap perubahan yang disimpan akan tersimpan sebagai Draft dan masih bisa diubah kembali. Anda bisa menekan tombol lanjut untuk melanjutkan isian yang belum diisi semua. Anda juga bisa menghapus usulan beasiswa yang berstatus Draft jika ingin menghapus usulan beasiswa.

| Pengaju   | ian Beasiswa      |    |           |                      |    |                       |    |                  |        |          |     |      |
|-----------|-------------------|----|-----------|----------------------|----|-----------------------|----|------------------|--------|----------|-----|------|
| Show 10   | ♦ entries         |    |           |                      |    |                       |    |                  | Searcl | n:       |     |      |
| No        | Beasiswa          | t↓ | Strata ↑↓ | Periode              | ţ↑ | Universitas Tujuan    | ţ↑ | <b>Status</b> î↓ | Aksi   |          |     | †↓   |
| 1         | Pegawai Kemdikbud |    | S2        | Periode 2023 Batch 1 |    | Universitas Airlangga | (  | Draft            | Lanjut | Hapus    |     |      |
| Showing 1 | to 1 of 1 entries |    |           |                      |    |                       |    |                  |        | Previous | 1 1 | Next |

5. Jika semua form sudah terisi, masuk ke menu Konfirmasi Berkas, kemudian periksa kembali isian Anda dengan seksama sebelum menekan tombol Ajukan Berkas Beasiswa, karena data tidak dapat diubah kembali jika telah di SUBMIT.

| A                  | Status Kelengkapan |
|--------------------|--------------------|
| Beasiswa           | Sudah Lengkap      |
| Biodata Beasiswa   | Belum Lengkap      |
| Orang Tua/Wali     | Belum Lengkap      |
| Dokumen Beasiswa   | Beium Lengkap      |
| Organisasi         | Belum Lengkap      |
| Riwayat Pendidikan | Beium Lengkap      |
| Essay              | Belum Lengkap      |
| Prestasi           | Beium Lengkap      |
| Pengalaman Kerja   | Belum Lengkap      |
| Riwayat Beasiswa   | Belum Lengkap      |
| Kana an            | Sudah Lengkap      |
| karya              |                    |

### CATATAN LAINNYA

- Aplikasi Beasiswa Unggulan terkoneksi dengan Dikbudhr melalui NIP. Pastikan pengisian data NIP sudah benar
- Aplikasi Beasiswa unggulan terkoneksi dengan UKBI melalui NO PESERTA. Pastikan pengisian data NO Peserta sudah benar
- Perguruan Tinggi tujuan, sudah dikurasi oleh Puslapdik. Mohon diperiksa secara berkala di website beasiswa unggulan

## **TERIMA KASIH**